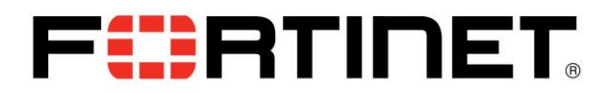

Make a packet capture using the built-in tool on Graphic User Interface and import it to Wireshark

FortiOS offers a simple and fast way to make a packet capture through the CLI and got a PCAP file that we can import to Wireshark for further analysis.

Please, follow the following steps:

a) On FortiGate GUI,

Click System -> Network -> Packet Capture (for reference, see the image below)

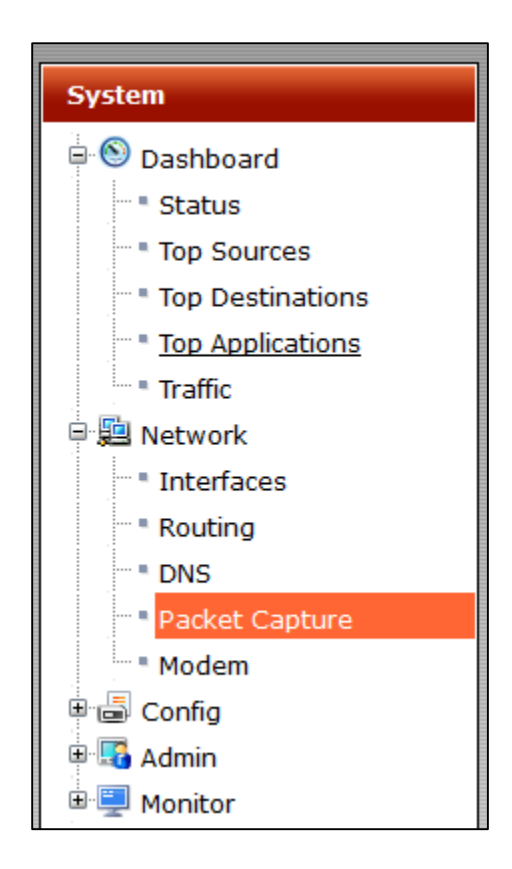

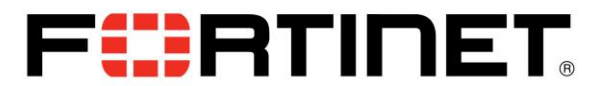

b) Click on 'Create New'

| ٦ |                       |                 |
|---|-----------------------|-----------------|
|   | 📀 Create New 🛛 🖉 Edit | 🛅 Delete        |
|   | Interface             | Filter Criteria |
|   |                       |                 |
|   |                       |                 |
|   |                       |                 |
|   |                       |                 |

c) Select the Interface which you want to monitor, and select the Max. quantity of packets that you want to capture, in case you want to capture traffic only of one protocol, port, vlan or host, you can mark the box 'Enable Filters' too. In this case, I'll capture only ICMP packets (protocol = 1) passing through WIFI interface. (for reference, see the image below)

| Interface                                                                | wifi v |           |
|--------------------------------------------------------------------------|--------|-----------|
| Max. Packets to Save                                                     | 100    |           |
| <ul> <li>Enable Filters</li> <li>Host(s)</li> </ul>                      |        | 0         |
| Port(s)                                                                  |        | 0         |
| VLAN(s)                                                                  |        | 0         |
| Protocol                                                                 | 1      | 0         |
| <ul> <li>Include IPv6 Packets</li> <li>Include Non-IP Packets</li> </ul> |        | _         |
|                                                                          |        | OK Cancel |

d) Click OK and then click on Start button.

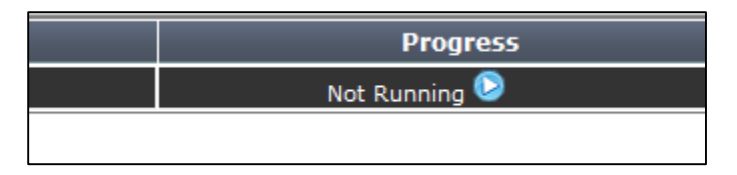

- e) FortiOS will capture the traffic until reach the Max. numbers of packets you configured or you can also stop it by clicking in the stop button.
- f) When it finished, click on Download button to download the PCAP file.

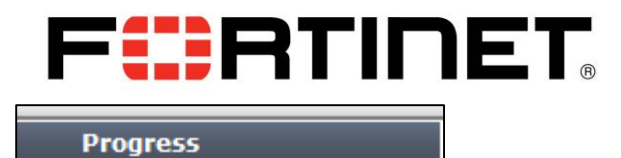

0 🕹 📥

| g) | Open  | Wireshark,  | click c  | on 'File' | menu | and | then | Click | on | 'Open', | select | the | РСАР | file | you |
|----|-------|-------------|----------|-----------|------|-----|------|-------|----|---------|--------|-----|------|------|-----|
|    | downl | oaded and c | lick ope | en.       |      |     |      |       |    |         |        |     |      |      |     |

h) Now, you can see all the packet capture on Wireshark and make further revision to this.

| <u>F</u> ile | <u>E</u> dit <u>V</u> iew <u>G</u> o | <u>Capture</u> <u>A</u> nalyze <u>S</u> | tatistics Telephony <u>T</u> ools | Internals <u>H</u> elp |                |         |                                              |
|--------------|--------------------------------------|-----------------------------------------|-----------------------------------|------------------------|----------------|---------|----------------------------------------------|
| ٠            | • 🛋 🔳 🙇                              | 🖻 🗎 🗶 🎜 🛛                               | ○、                                |                        | 0, 🖭   🌌 🛙     | 2 🕵 🐝   | E.                                           |
| Filte        |                                      |                                         |                                   | V Expression Cle       | ar Apply Save  |         |                                              |
| No.          | Time                                 | Source                                  | Destination                       | Protocol Length        | n Info         |         |                                              |
|              | 1 0.000000                           | 128.1.1.1                               | 128.1.1.53                        | ICMP 9                 | 8 Echo (ping)  | request | id=0x0600, seq=0/0, ttl=64 (reply in 2)      |
|              | 2 0.121471                           | 128.1.1.53                              | 128.1.1.1                         | ICMP 9                 | 8 Echo (ping)  | reply   | id=0x0600, seq=0/0, ttl=64 (request in 1)    |
|              | 3 0.996180                           | 128.1.1.1                               | 128.1.1.53                        | ICMP 9                 | 8 Echo (ping)  | request | id=0x0600, seq=256/1, ttl=64 (reply in 4)    |
|              | 4 1.043041                           | 128.1.1.53                              | 128.1.1.1                         | ICMP 9                 | 08 Echo (ping) | reply   | id=0x0600, seq=256/1, ttl=64 (request in 3)  |
|              | 5 1.996124                           | 128.1.1.1                               | 128.1.1.53                        | ICMP 9                 | 08 Echo (ping) | request | id=0x0600, seq=512/2, ttl=64 (reply in 6)    |
|              | 6 2.066989                           | 128.1.1.53                              | 128.1.1.1                         | ICMP 9                 | 08 Echo (ping) | reply   | id=0x0600, seq=512/2, ttl=64 (request in 5)  |
|              | 7 2.996141                           | 128.1.1.1                               | 128.1.1.53                        | ICMP 9                 | 08 Echo (ping) | request | id=0x0600, seq=768/3, ttl=64 (reply in 8)    |
|              | 8 3.091022                           | 128.1.1.53                              | 128.1.1.1                         | ICMP 9                 | 08 Echo (ping) | reply   | id=0x0600, seq=768/3, ttl=64 (request in 7)  |
|              | 9 3.996167                           | 128.1.1.1                               | 128.1.1.53                        | ICMP 9                 | 8 Echo (ping)  | request | id=0x0600, seq=1024/4, ttl=64 (reply in 10)  |
|              | 10 4.115169                          | 128.1.1.53                              | 128.1.1.1                         | ICMP 9                 | 8 Echo (ping)  | reply   | id=0x0600, seq=1024/4, ttl=64 (request in 9) |
|              | 11 8.566902                          | 128.1.1.1                               | 128.1.1.53                        | ICMP 9                 | 8 Echo (ping)  | request | id=0x0700, seq=0/0, ttl=64 (reply in 12)     |
|              | 12 8.613734                          | 128.1.1.53                              | 128.1.1.1                         | ICMP 9                 | 8 Echo (ping)  | reply   | id=0x0700, seq=0/0, ttl=64 (request in 11)   |
|              | 13 9.566124                          | 128.1.1.1                               | 128.1.1.53                        | ICMP 9                 | 8 Echo (ping)  | request | id=0x0700, seq=256/1, ttl=64 (reply in 14)   |
|              | 14 9.645065                          | 128.1.1.53                              | 128.1.1.1                         | ICMP 9                 | 8 Echo (ping)  | reply   | id=0x0700, seq=256/1, ttl=64 (request in 13) |
|              | 15 10.566115                         | 128.1.1.1                               | 128.1.1.53                        | ICMP 9                 | 8 Echo (ping)  | request | id=0x0700, seq=512/2, ttl=64 (reply in 16)   |
|              | 16 10, 668698                        | 128.1.1.53                              | 128.1.1.1                         | TCMP 9                 | 8 Echo (pina)  | reply   | id=0x0700. sea=512/2. ttl=64 (request in 15) |